## 『蔵衛門図面キャプチャー』の使い方

当ガイドでは、『蔵衛門図面キャプチャー』の基本操作についてご案内します。ご不明な点はお気軽にお問い合わせフォーム(<u>https://www.kuraemon.com/all\_contact/</u>)よりご連絡ください。

## 【事前準備】保存先のフォルダを作成する

はじめに、『蔵衛門図面キャプチャー』でキャプチャーした画像を保存する フォルダを作成しておく必要があります。 以下の手順に従って、デスクトップ上にフォルダを作成してください。

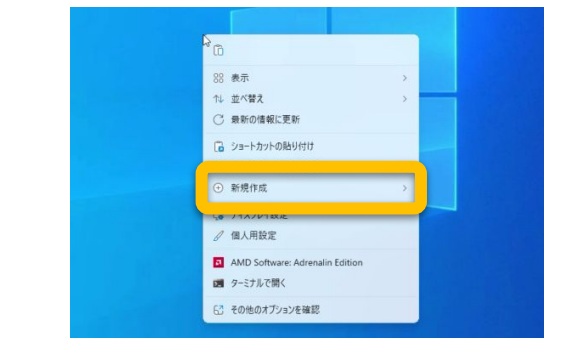

デスクトップの何もないところで右クリックし、 表示されたメニューの中から 【新規作成】をクリックします。

次に表示されるサブメニューから 【フォルダー】をクリックします

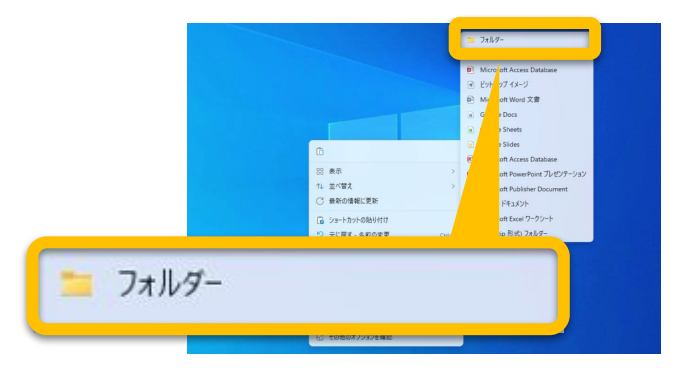

**3** 【新しいフォルダー】がデスクトップ上に 作成されます。

※フォルダー名は分かりやすい名前に 変更しておくことをおすすめします。

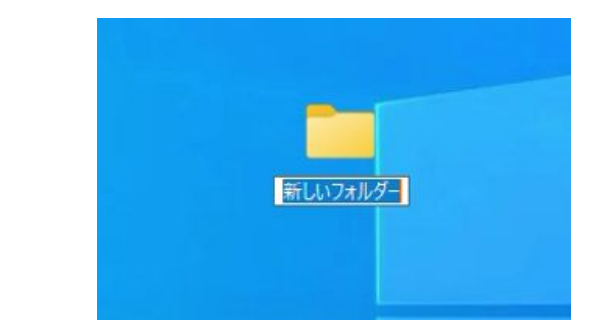

## 『蔵衛門図面キャプチャー』の使い方

当ガイドでは、『蔵衛門図面キャプチャー』の基本操作についてご案内します。ご不明な点はお気軽にお問い合わせフォーム(<u>https://www.kuraemon.com/all\_contact/</u>)よりご連絡ください。

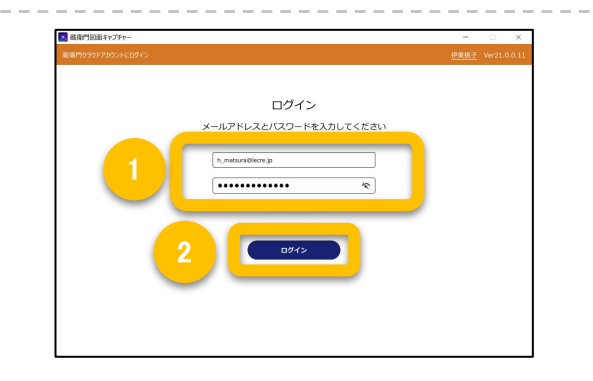

2 ドラック&ドロップか、フォルダを選択で キャプチャーしたい図面(PDF)のファイルを 読み込みます。

『蔵衛門』に登録したアカウントの メールアドレスとパスワードを入力(①)し、

【ログイン(2)】をクリックします。

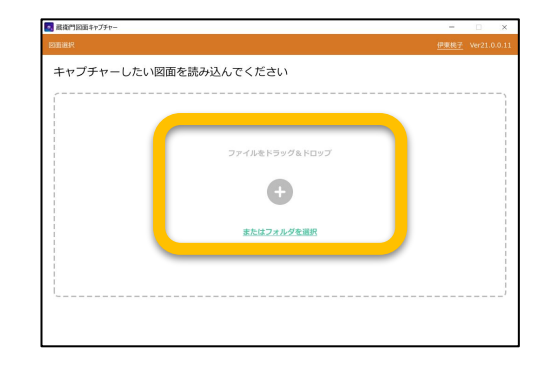

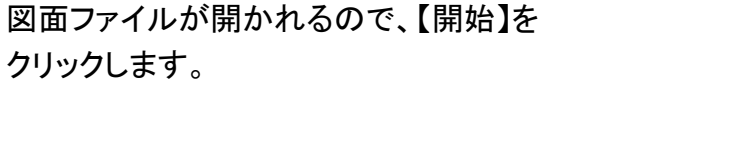

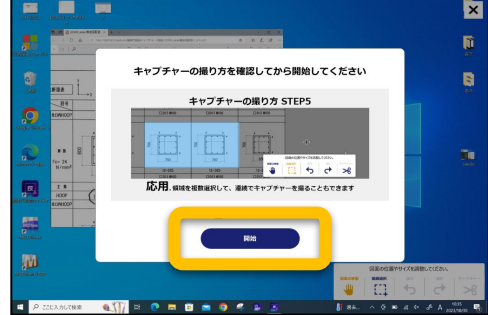

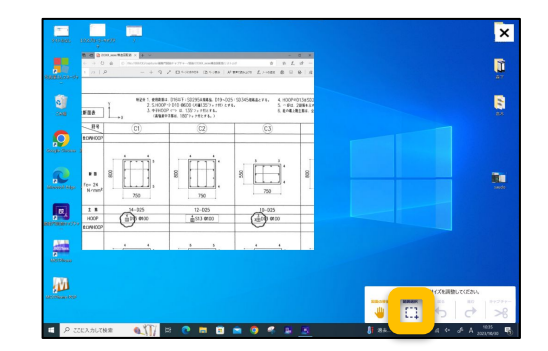

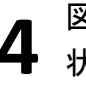

図面のキャプチャーしたいページを表示した 状態で【範囲選択】をクリックします。

## 『蔵衛門図面キャプチャー』の使い方

当ガイドでは、『蔵衛門図面キャプチャー』の基本操作についてご案内します。ご不明な点はお気軽にお問い合わせフォーム(<u>https://www.kuraemon.com/all\_contact/</u>)よりご連絡ください。

キャプチャーを撮りたい図面の上で左クリックし、
 左クリックを押したまま、撮りたい領域を囲みます

 (①)。
 【キャプチャー(②)】をクリックします。

※撮りたい領域を複数箇所囲んで、 連続でキャプチャーも可能です。

キャプチャーされた画像を確認し、 6 【保存】をクリックします。

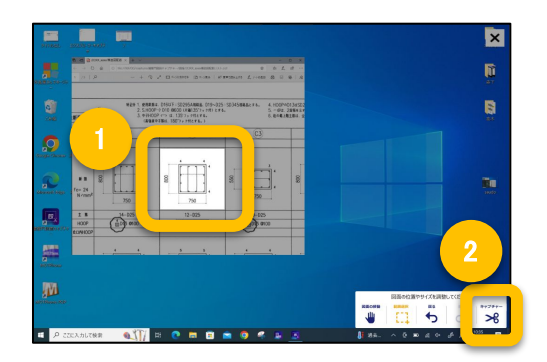

| 最後門回面キャプチャー<br>ロ |                                             |              |          |            | - 0 ×      |
|------------------|---------------------------------------------|--------------|----------|------------|------------|
| 欠のキャプチ           | ヤーを保存しま                                     | ्र           |          |            |            |
| 8                | 8 790 ° ° ° ° ° ° ° ° ° ° ° ° ° ° ° ° ° ° ° | 8            | 8        | 8<br>750   | 8          |
| 8                | 8 730 ° °                                   | 8 <u>300</u> | 8 750 °C | 8          | 8 <u>.</u> |
| 8                | 8                                           | 8            | 8        | * <u> </u> | s          |
| Rõ               |                                             |              |          |            | 9877       |

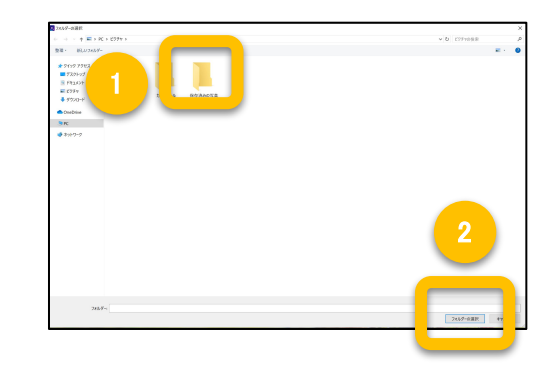

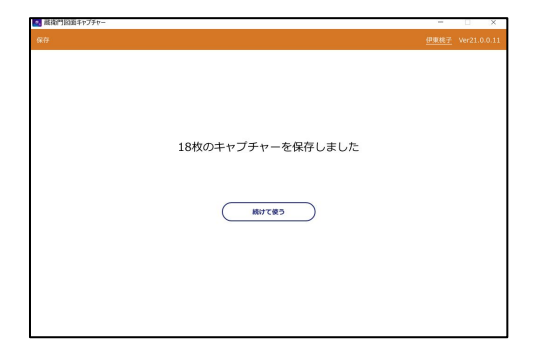

| パソコンのエク | フスプローラーが表示されるので、 |
|---------|------------------|
| 事前準備で作  | 成したフォルダを指定(①)し、  |
| 【フォルダーを | 指定(②)】をクリックします。  |

※フォルダの事前準備については P.1をご参照ください。

指定したフォルダにキャプチャーした画像が保存 されます。